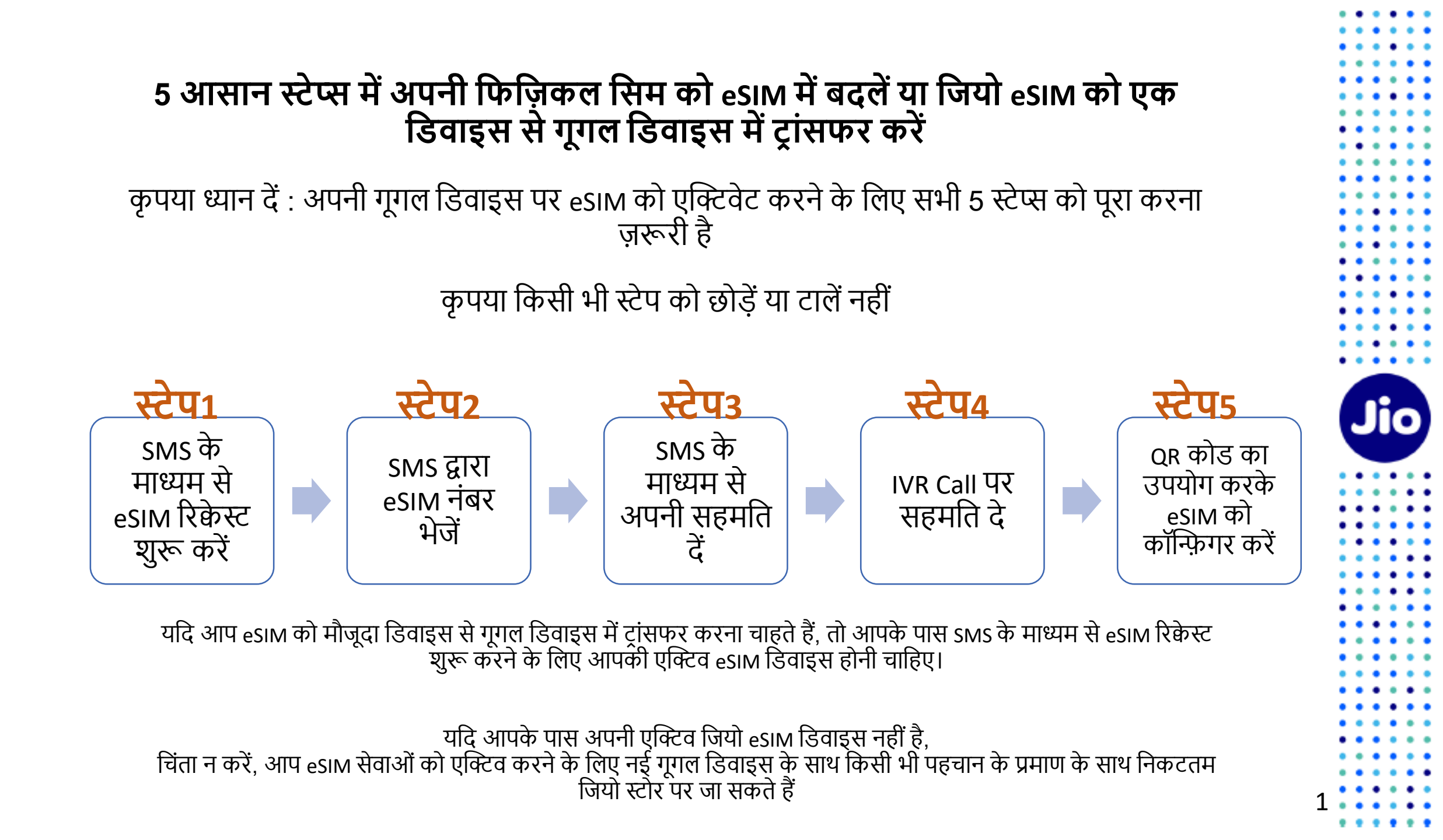

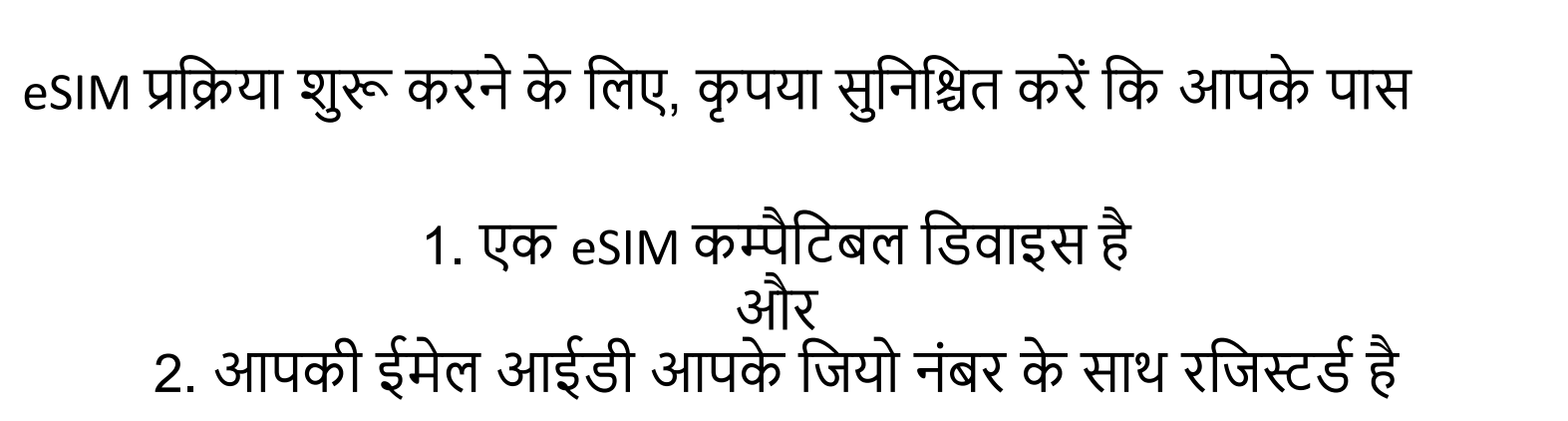

#### यह जांचने के लिए कि आपकी डिवाइस eSIM के साथ कम्पैटिबल है या नहीं

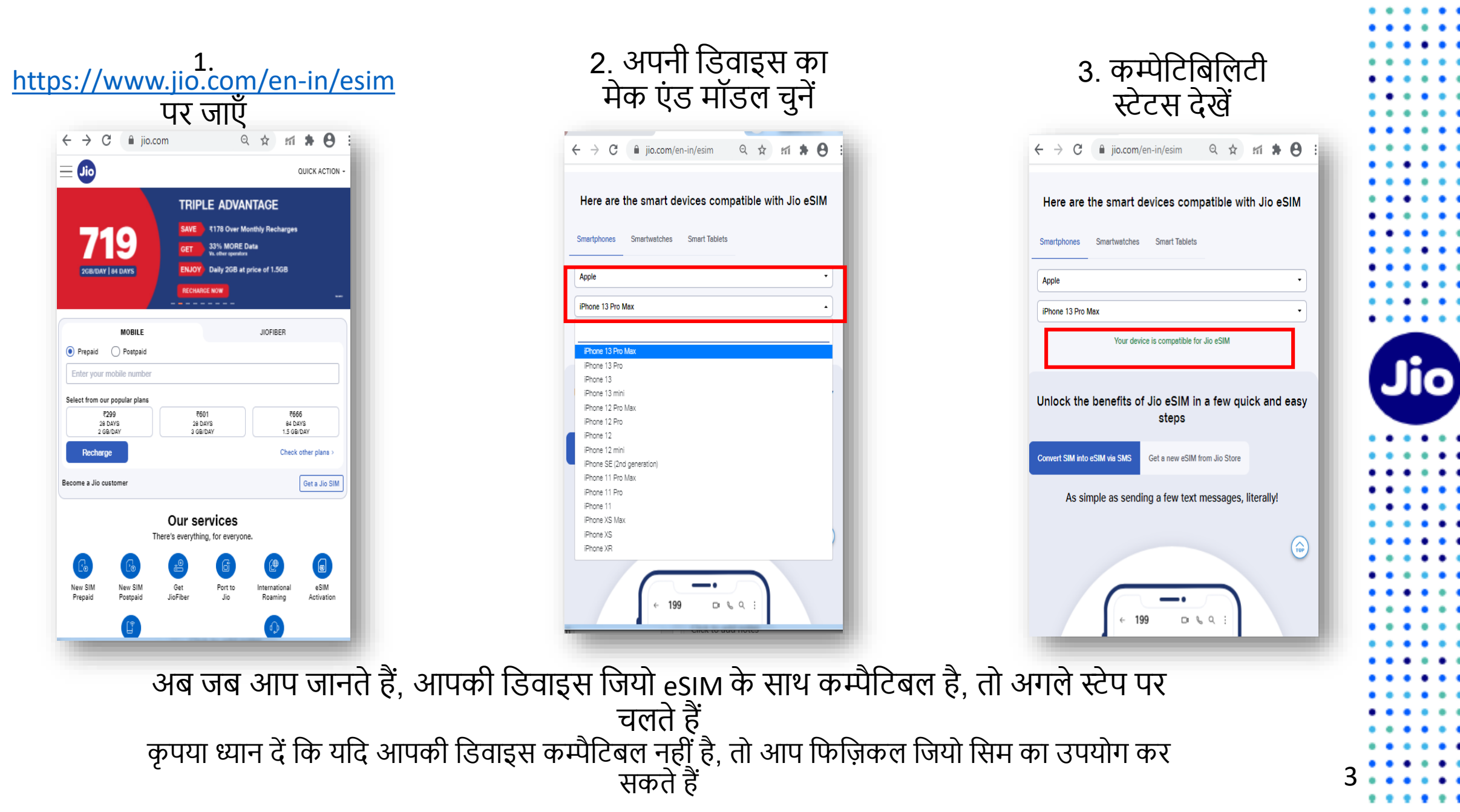

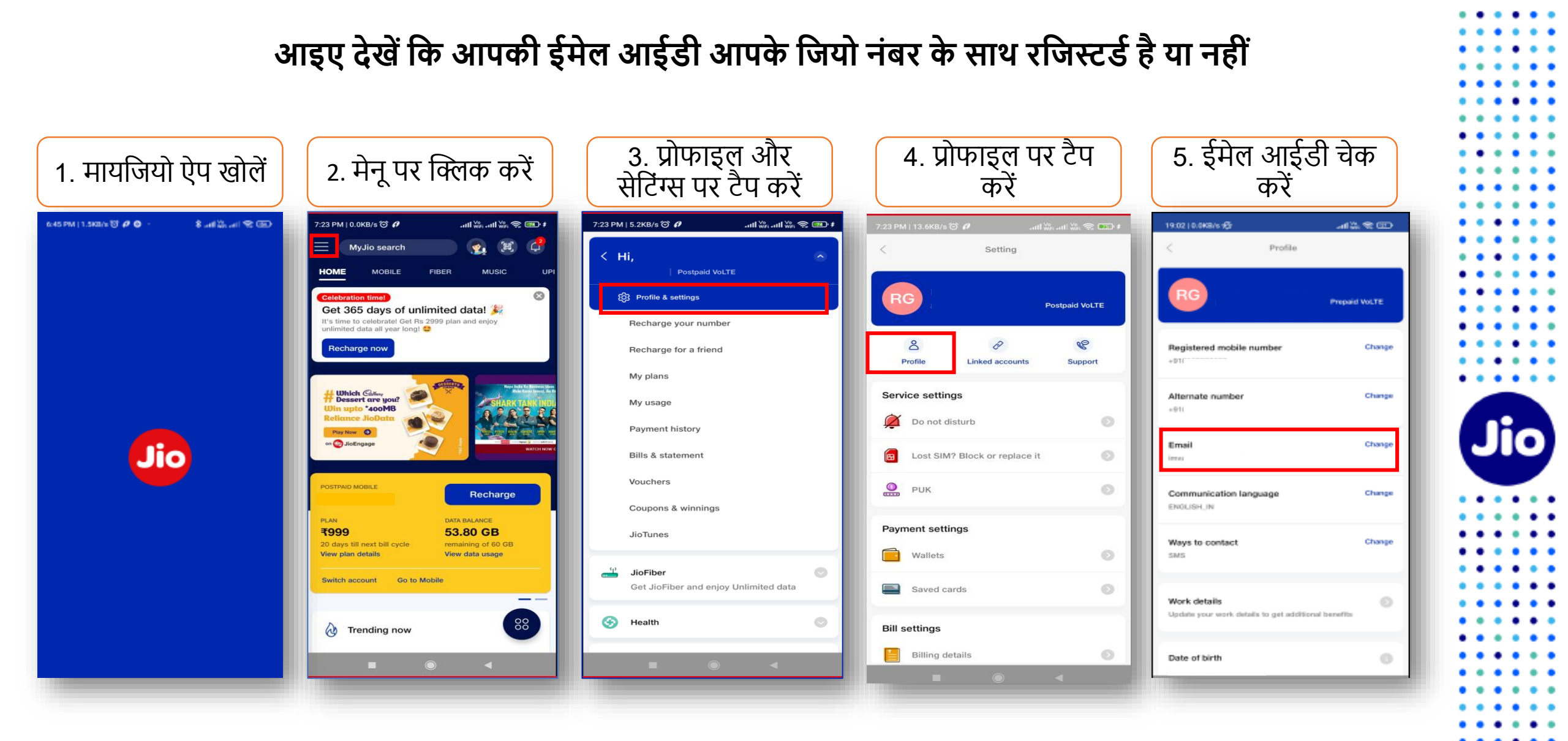

. . .

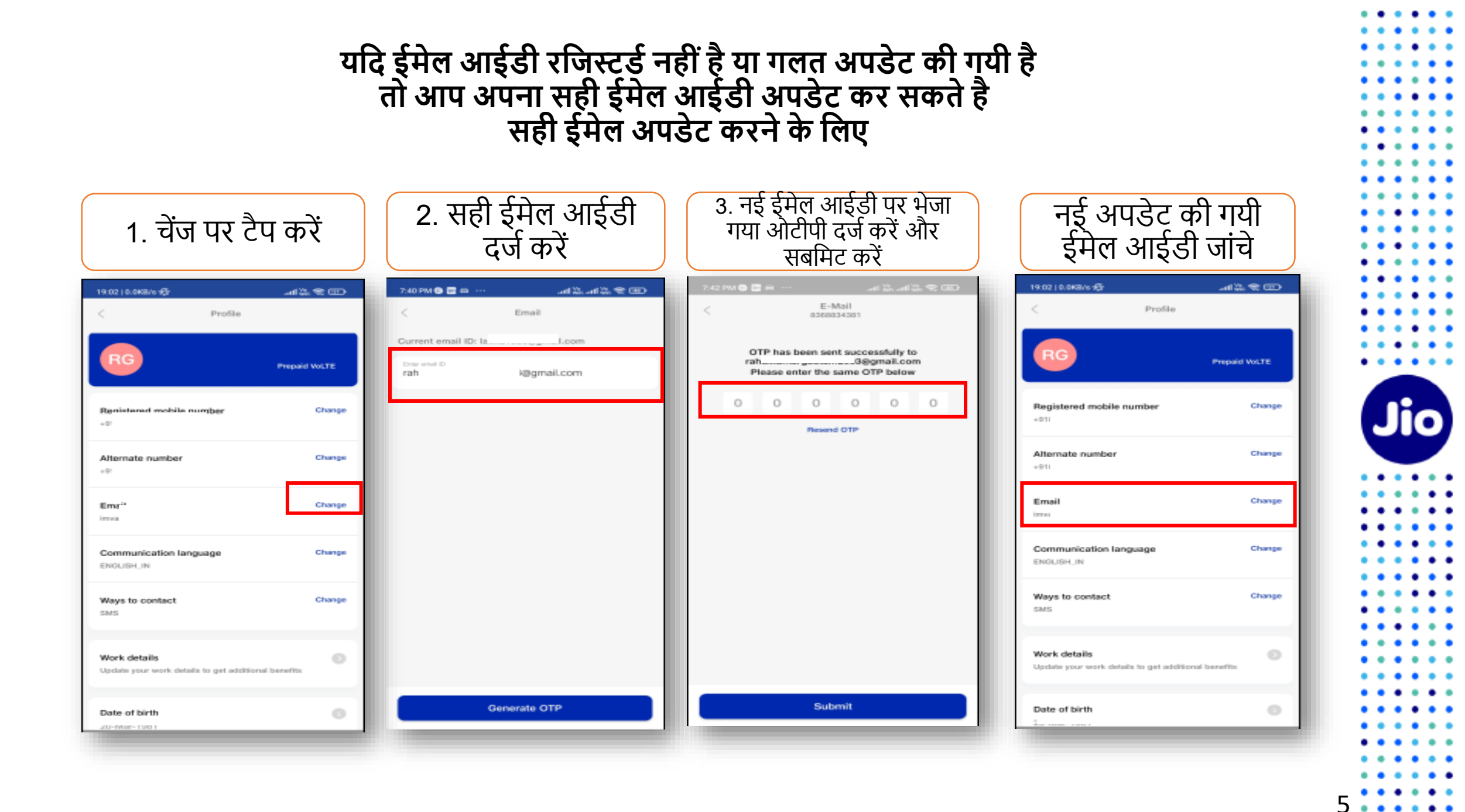

### चलिए अगले स्टेप पर चलते हैं

पहला स्टेप शुरू करने के लिए, आपके पास eSIM डिवाइस का EID नंबर और IMEI नंबर होना चाहिए, जिस पर आप अपनी जियो eSIM एक्टिव करना चाहते हैं।

हम आपको सुझाव देते हैं कि कृपया EID नंबर और IMEI नंबर लिख लें क्योंकि वे लंबे होते हैं और आपको इन्हे SMS के द्वारा भेजना होगा ।

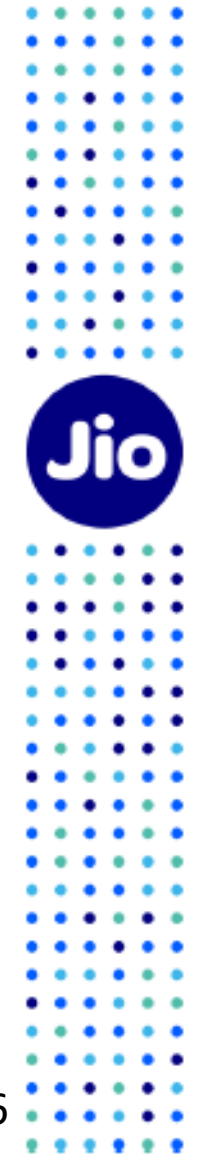

#### अपनी गूगल डिवाइस पर EID नंबर और IMEI नंबर पता करने के लिए

3. आपको EID फील्ड में 32 अंकों का 2. आपको IMEI (SIM Slot2) फील्ड में 15 अंको का नंबर मिलेगा, अब IMEI (SIM Slot 2) पर टैप करें। 1. सेटिंग्स में जाएं और About Phone पर टैप करें EID नंबर मिलेगा, कृपया IMEI (SIM Slot2) और EID नंबर लिखें। 11:11 G LTE 🖌 🖸 31% 11:12 G LTE 31% 11:12 G LTE 31% Storage About phone α  $\odot$ ~ 15% used - 109 GB free SIM status (sim slot 2) Network SIM status (sim slot 1) Privacy Jio 4G 9 Not available Permissions, account activity, personal data Phone number on SIM SIM status (sim slot 2) Unknown Location 0 Jio 4G On - 4 apps have access to location Mobile network state Connected Model & hardware Security 8 Model: Pixel 4a Play Protect, screen lock, fingerprint Operator info Unknown IMEI (sim slot 1) Accounts 2 Service state WhatsApp, Google, and Work account In Service IMEI (sim slot 2) Accessibility Signal strength 0 Screen readers, display, interaction controls -79 dBm 61 asu Android version Mobile voice network type Digital Wellbeing & parental controls LTE Screen time, app timers, bedtime schedules Mobile data network type IP address Google LTE G Services & preferences Roaming Not Roaming System 0 Wi-Fi MAC address Languages, gestures, time, backup To view, choose saved network About phone Device Wi-Fi MAC address Pixel 4a Unavailable Tips & support Bluetooth address Help articles, phone & chat, getting started Unavailable

### EID और IMEI नंबर लिखने के बाद, eSIM एक्टिवेशन शुरू करते हैं

कृपया ध्यान दें, आपको अपने डिवाइस पर eSIM को एक्टिव करने के लिए सभी स्टेप्स को पूरा करना अनिवार्य होगा। कृपया कोई भी स्टेप न छोड़ें।

और सुनिश्चित करें कि इस प्रक्रिया के दौरान आपकी eSIM गूगल डिवाइस डिवाइस वाई-फाई या मोबाइल हॉटस्पॉट के ज़रिये इंटरनेट से जुडी है।

| <br>99                        |                                                | C                              | Q                          | :  |
|-------------------------------|------------------------------------------------|--------------------------------|----------------------------|----|
|                               |                                                |                                |                            |    |
|                               |                                                |                                |                            |    |
|                               |                                                |                                |                            |    |
|                               |                                                |                                |                            |    |
| 7:                            | 29 PM                                          |                                |                            |    |
| 7:<br>GETES<br>34567<br>11122 | <sup>29 PM</sup><br>IM 123<br>890123<br>233344 | 45678<br>45678<br>4555         | 9012<br>39012              |    |
| 7:<br>GETES<br>34567<br>11122 | <sup>29 РМ</sup><br>IM 123<br>890123<br>233344 | 45678<br>45678<br>4 <u>555</u> | 89012<br>39012<br>Now • SM | AS |

# स्टेप 1

1. अपने मोबाइल में मैसेज खोले

2. टाइप करें GETESIM <स्पेस> <32 अंको का EID> <स्पेस> <15 अंको का IMEI> और जिस जियो नंबर को आप eSIM में अपग्रेड करना चाहते हैं, उससे 199 पर SMS भेजें।

यदि आपको अपनी ईमेल आईडी अपडेट करने के लिए जवाब में SMS मिलता है, तो कृपया अपने जिओ नंबर अकाउंट में अपनी ईमेल आईडी अपडेट करें जैसा कि दिशा निर्देशों में शुरुआत में बताया गया है 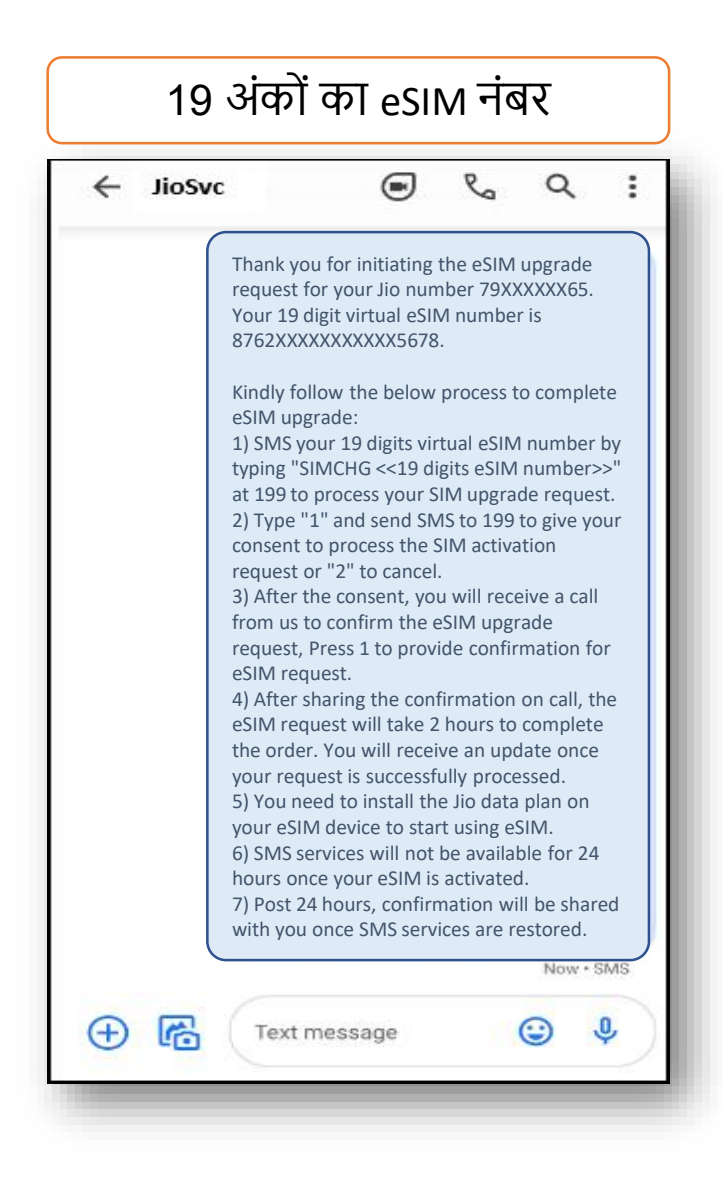

- सही EID और IMEI नंबर 199 पर भेजने पर, आपको हमारी तरफ से आपके जियो नंबर पर 19 अंकों का वर्चुअल eSIM नंबर SMS के जरिये प्राप्त होंगे।

यदि आपको यह नोटिफिकेशन नहीं मिलता हैं तो चिंता न करें 19 अंको का eSIM नंबर आपके रजिस्टर्ड ईमेल पर भी भेजा जायेगा

- यदि आपको सही EID और IMEI नंबर भेजने के लिए रिवर्ट SMS या ईमेल मिलता है, तो कृपया अपने द्वारा भेजे गए EID और IMEI को फिर से जांचे और पिछले स्टेप्स के दिशा निर्देशों अनुसार SMS को फिर से भेजें।

| ← 199 |                                |
|-------|--------------------------------|
|       |                                |
|       |                                |
|       |                                |
|       |                                |
|       |                                |
|       |                                |
|       |                                |
|       |                                |
|       |                                |
|       | 10:27 PM                       |
|       | SIMCHG XXXXXXXXXX<br>XXXXXXXXX |
|       | 3 min • SMS                    |
| 🕀 🔀   | Text message 🙂 🌵               |
| -     |                                |

# स्टेप 2

1. अगले स्टेप के लिए आपके जियो नंबर पर भेजे गए SMS से 19 अंकों का eSIM नंबर कॉपी कर ले

2. अपने मोबाइल में मैसेज खोले

3. टाइप करें SIMCHG <स्पेस> <19 अंकों का eSIM नंबर पेस्ट करें या दर्ज करें> और 199 पर भेजें

सही eSIM SMS भेजने पर, आपको एक कन्फर्मेशन SMS और ईमेल प्राप्त होगा

अगर आपको सही eSIM नंबर भेजने के लिए एक SMS और ईमेल मिलता है, तो कृपया eSIM नंबर को फिर से जांचे और 199 पर SMS भेजें

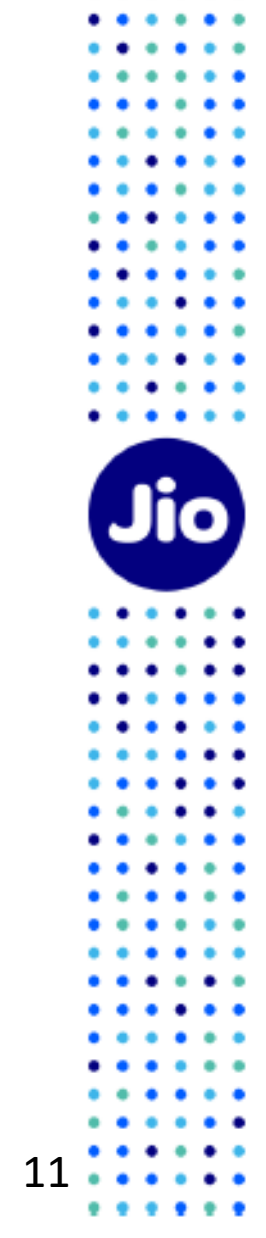

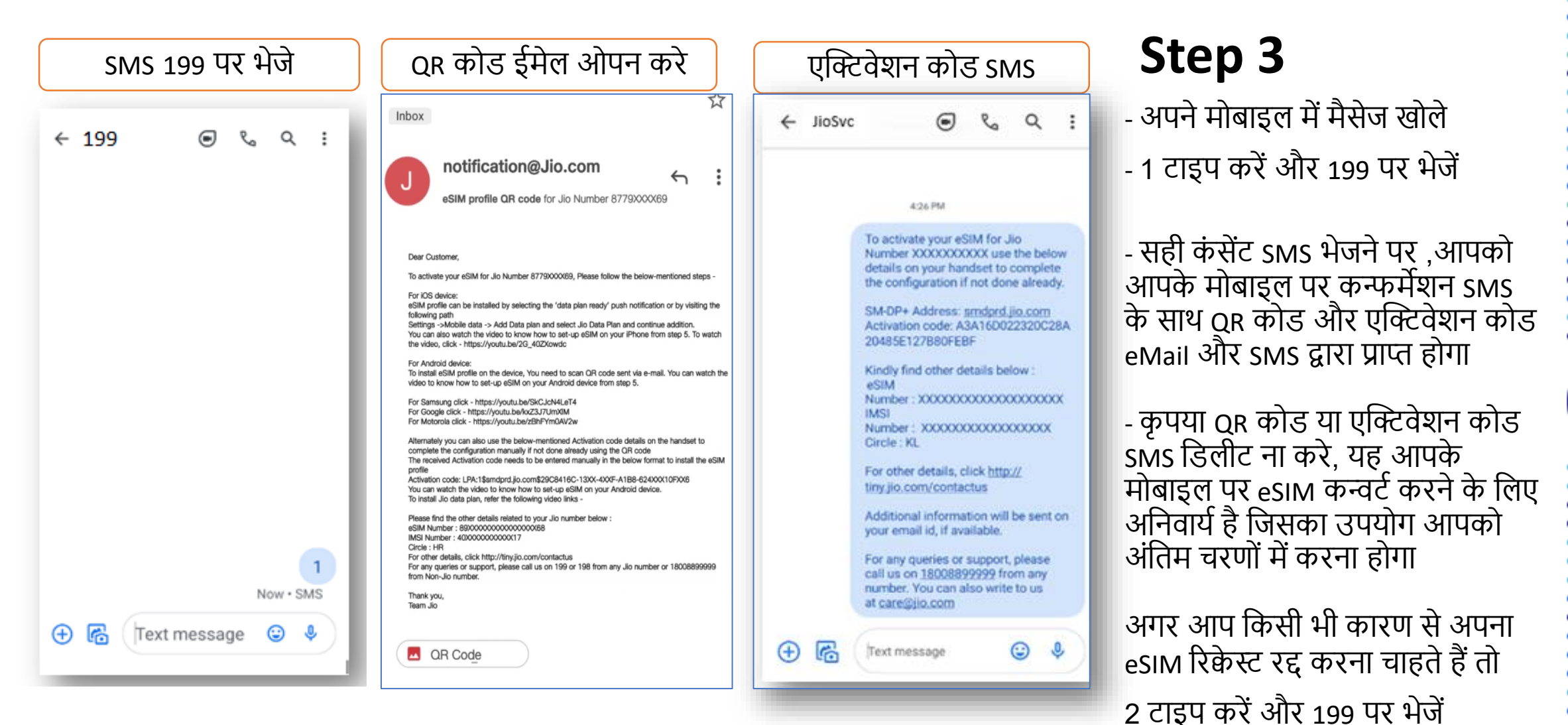

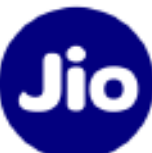

## स्टेप ४

| ← JioSvc                                                                                                    | <ol> <li>आपकी सहमति भेजने के 10 मिनट के अंदर, आपको अपने जियो नंबर पर<br/>+912235072222 से एक IVR कॉल प्राप्त होगी जिसमें आपके eSIM अनुरोध को प्रोसेस<br/>करने के लिए आपकी सहमति के बारे में पूछा जायेगा, आपकी सहमति देने के लिए<br/>कृपया IVR पर 1 दर्ज करे।</li> </ol> |
|----------------------------------------------------------------------------------------------------|----------------------------------------------------------------------------------------------------|
|                                                                                                    | 2. IVR पर आपकी सहमति सफलतापूर्वक देने के बाद, आपको एक कन्फर्मेशन SMS<br>और ईमेल भेजा जाएगा।                                                                                                    |
| Thank you for giving consent for Jio Number<br>79XXXXX65. You will shortly receive an<br>automated call from +912235072222 on your<br>Jio number to confirm eSIM upgrade request. | यदि आपने IVR कॉल मिस कर दिया है या आपकी सहमति देने से पहले कॉल डिस्कनेक्ट<br>कर दिया हो, तो चिंता न करें, आप SMS के द्वारा अपने जिओ नंबर से IVR कॉल के लिए<br>रिक्वेस्ट कर सकते है                                                                                      |
| Please Press 1 on automated call to provide<br>confirmation for eSIM request.<br>If you have missed or not received the                                                           | टाइप RECALL और 199 पर अपने जिओ नंबर से SMS भेजे                                                                                                    |
| automated call, you can request for<br>automated call.<br>Type RECALL and send SMS to 199 from the<br>Jio number 79XXXXX65.                                                       | यदि आपको कंसेंट SMS भेजने के 10 मिनट के अंदर IVR कॉल नहीं मिलती, तो हमारा<br>सुझाव है कि आप अपनी मिस्ड कॉल सूची की जांच करें क्योंकि ऐसा हो सकता है की<br>आपने कॉल का जवाब यह सोचकर ना दिया हो कि यह एक स्पेम कॉल है । कृपया जांचें                                     |
| Now • SMS                                                                                                    | का आपने कोई फान डायलर या किसा थेड पाटी एप्स के माध्यम से आपने काल ब्लाकिंग<br>चालू नहीं किया हो ।                                                                                                    |
|                                                                                                    |                                                                                                    |

Jio

13

...

. . .

#### IVR कॉल पर सहमति देने के बाद, आपके eSIM अनुरोध को प्रोसेस करने में २ घंटे का समय लगता है, तब तक आपको प्रतीक्षा करनी होगी

कृपया ध्यान दे की इस समय अंतराल में आप अपने Jio नंबर की सभी सेवाओं को अपने मौजूदा सिम पर उपयोग कर पायेंगे

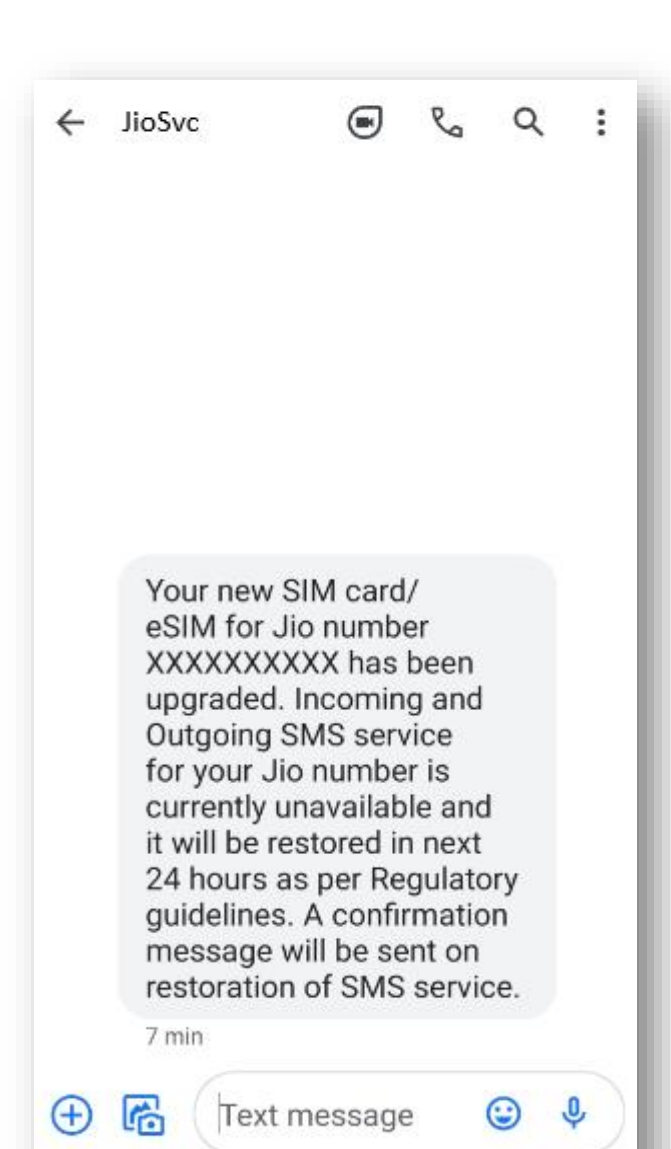

जैसे ही आपको यह SMS मिलेगा, आपकी मौजूदा सिम काम करना बंद कर देगी और आपका फोन 'नो नेटवर्क' दिखाएगा।

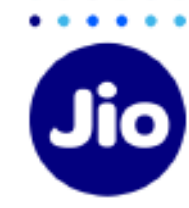

अब आप अपनी नए eSIM को एक्टिव करने से केवल एक कदम दूर हैं।

कृपया सुनिश्चित करें कि इस प्रक्रिया के दौरान आपकी गूगल डिवाइस वाई-फाई या मोबाइल हॉटस्पॉट द्वारा इंटरनेट से जुडी है।

एक्टिवेशन प्रक्रिया को पूरा करने के लिए, आपको एक्टिवेशन कोड का उपयोग करके अपनी गूगल डिवाइस पर eSIM प्रोफ़ाइल को कॉन्फ़्रिंगर करना होगा।

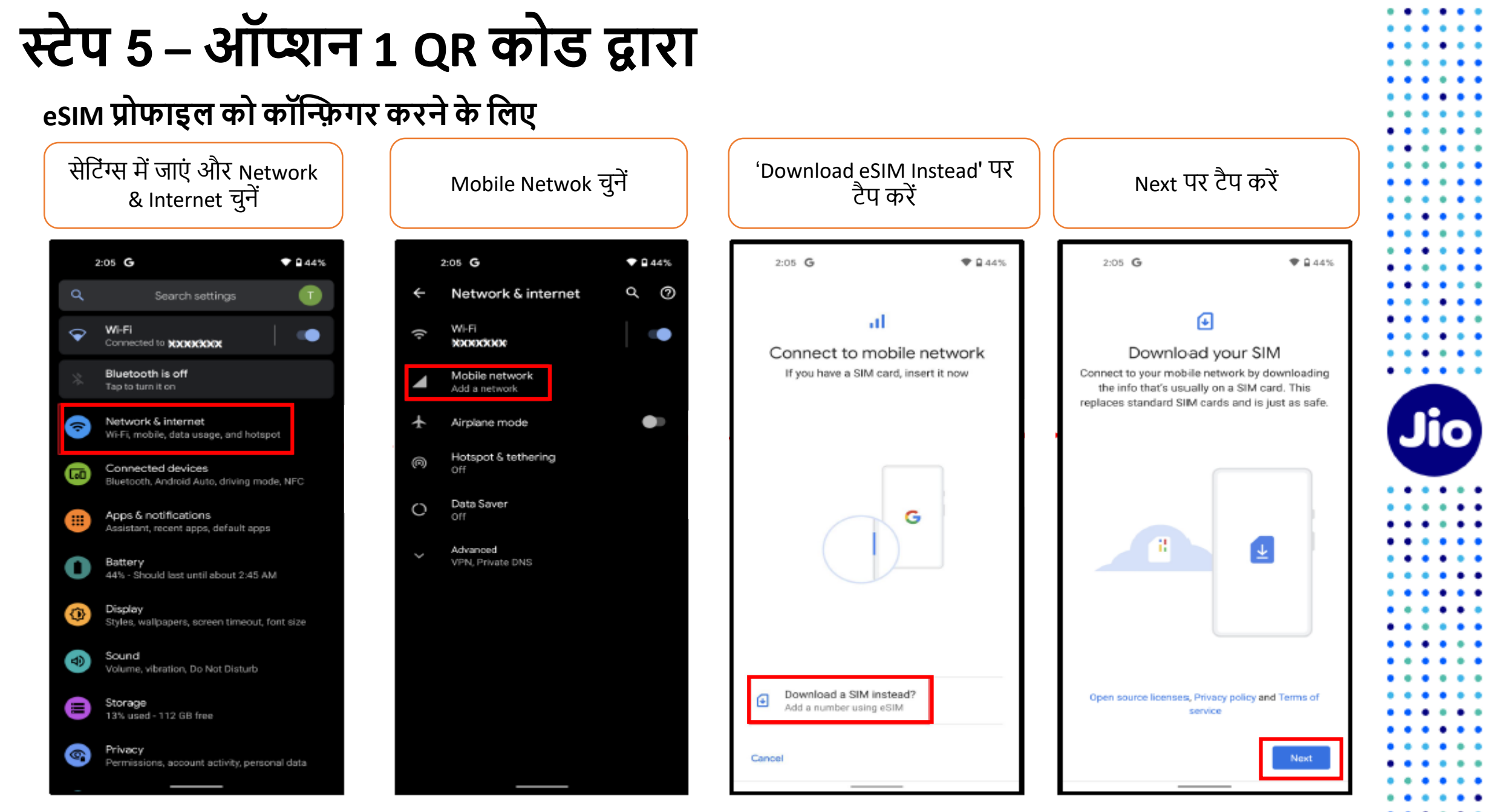

यहां दिखाए गए चित्र केवल उदहारण के उद्देश्यों के लिए हैं और डिवाइस ऑपरेटिंग सॉफ़्टवेयर के अपडेट के साथ बदल सकते हैं

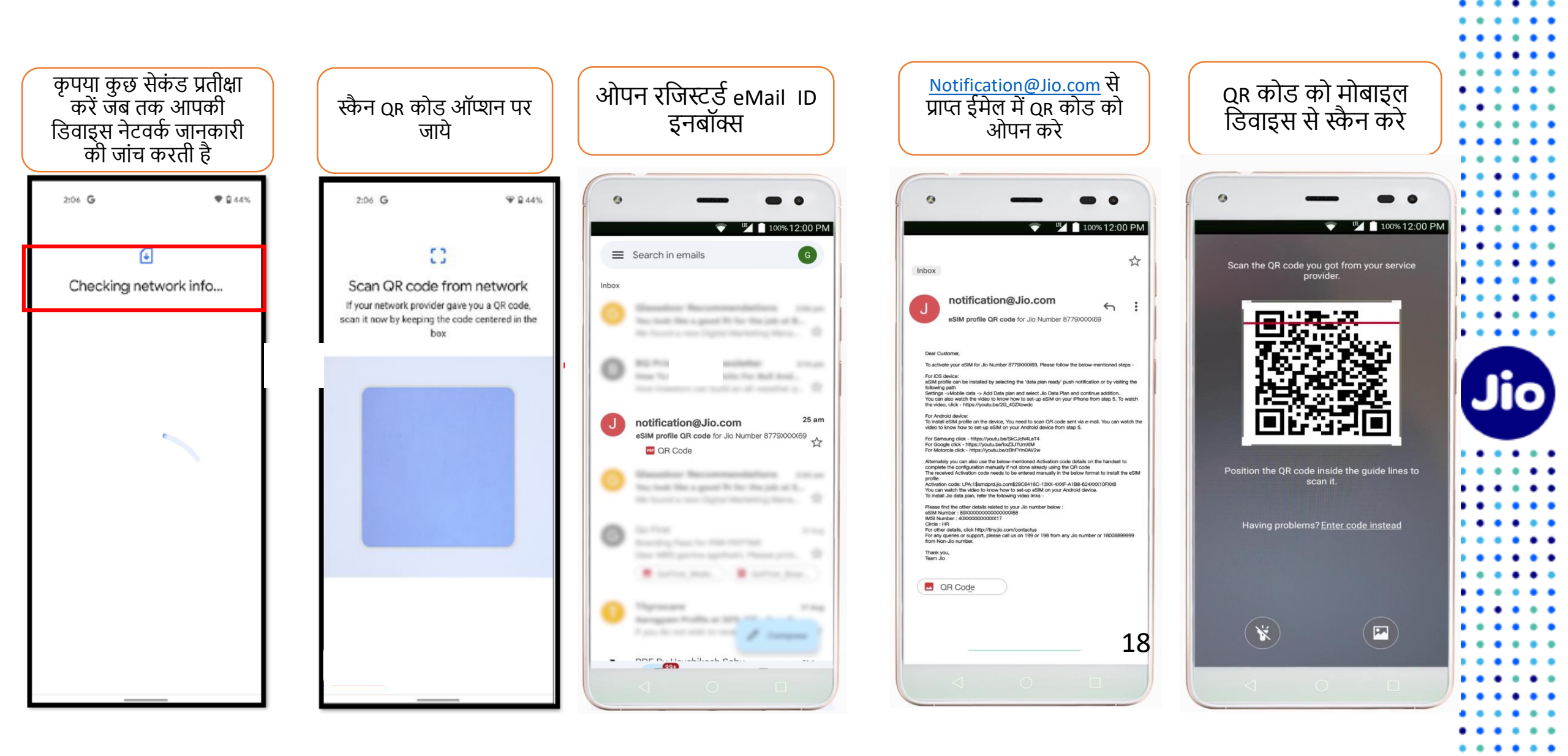

The images shown here are for illustrative purposes only and may change with updates to the device operating software

. . .

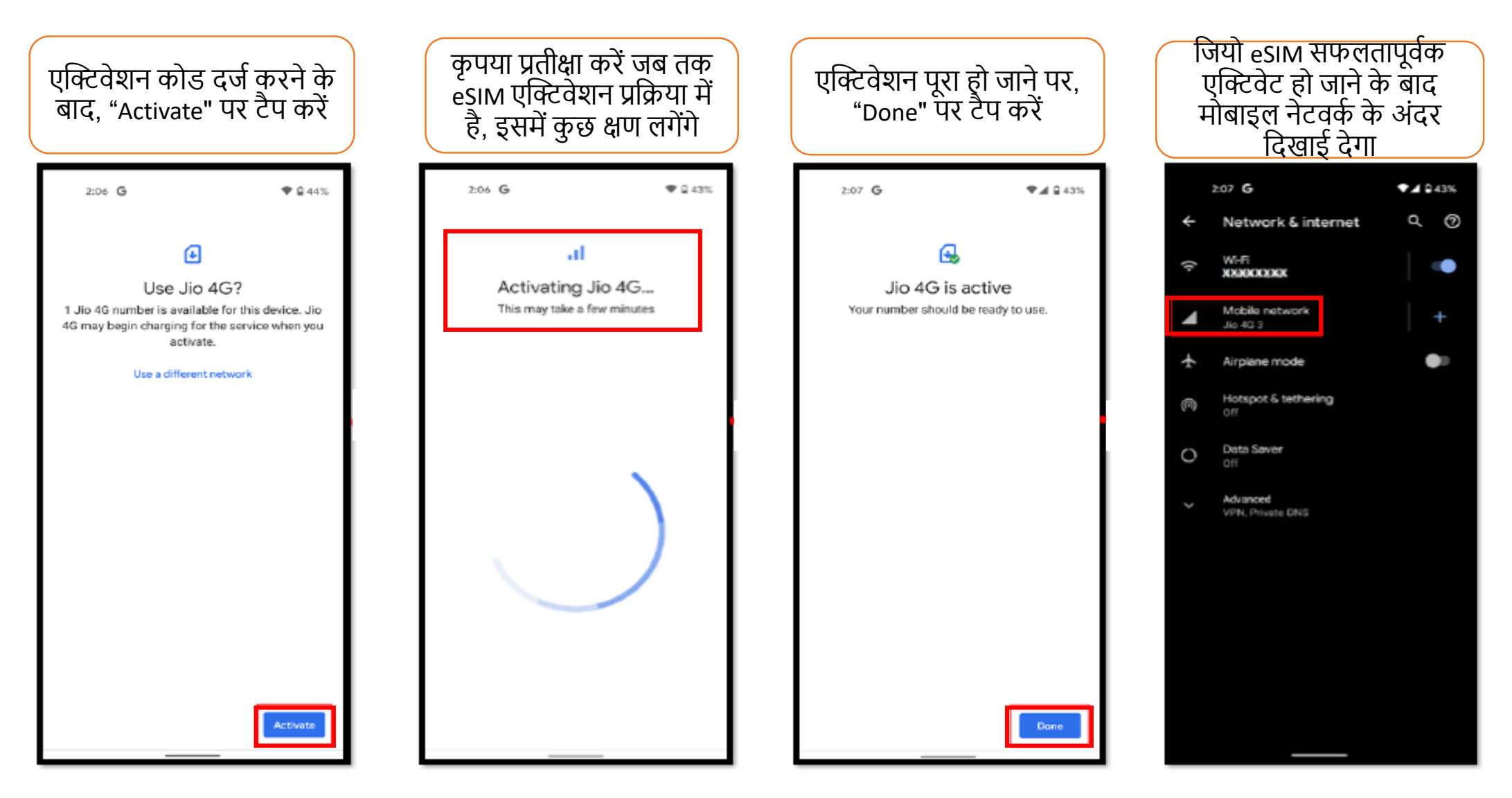

eSIM प्रोफाइल एक्टिवेशन से सम्बंधित किसी भी सहायता के लिए, कृपया हमें किसी भी जियो नंबर से 199 पर या नॉन जियो नंबर से 18008899999 पर कॉल करें।

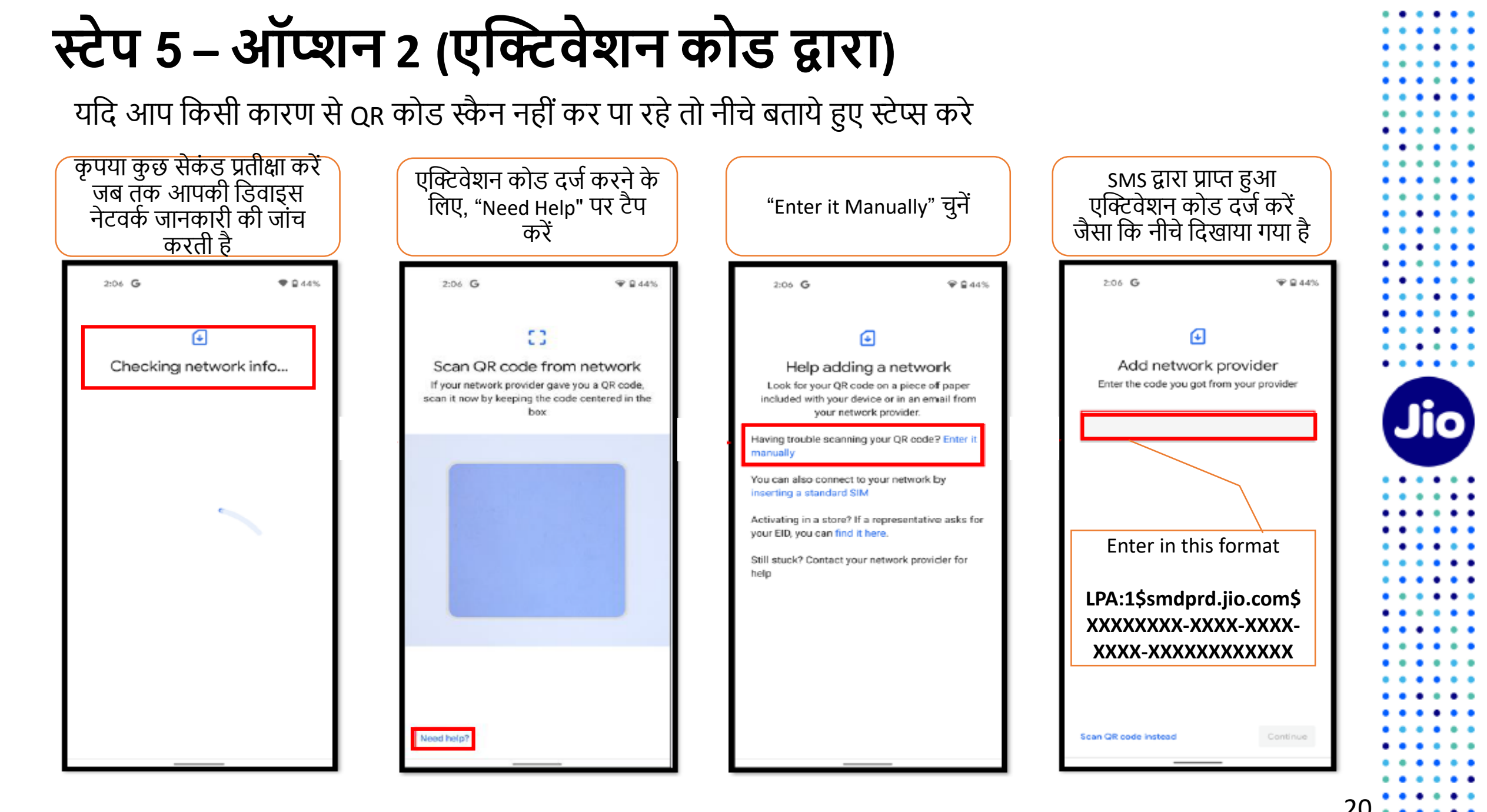

यहां दिखाए गए चित्र केवल उदहारण के उद्देश्यों के लिए हैं और डिवाइस ऑपरेटिंग सॉफ़्टवेयर के अपडेट के साथ बदल सकते हैं

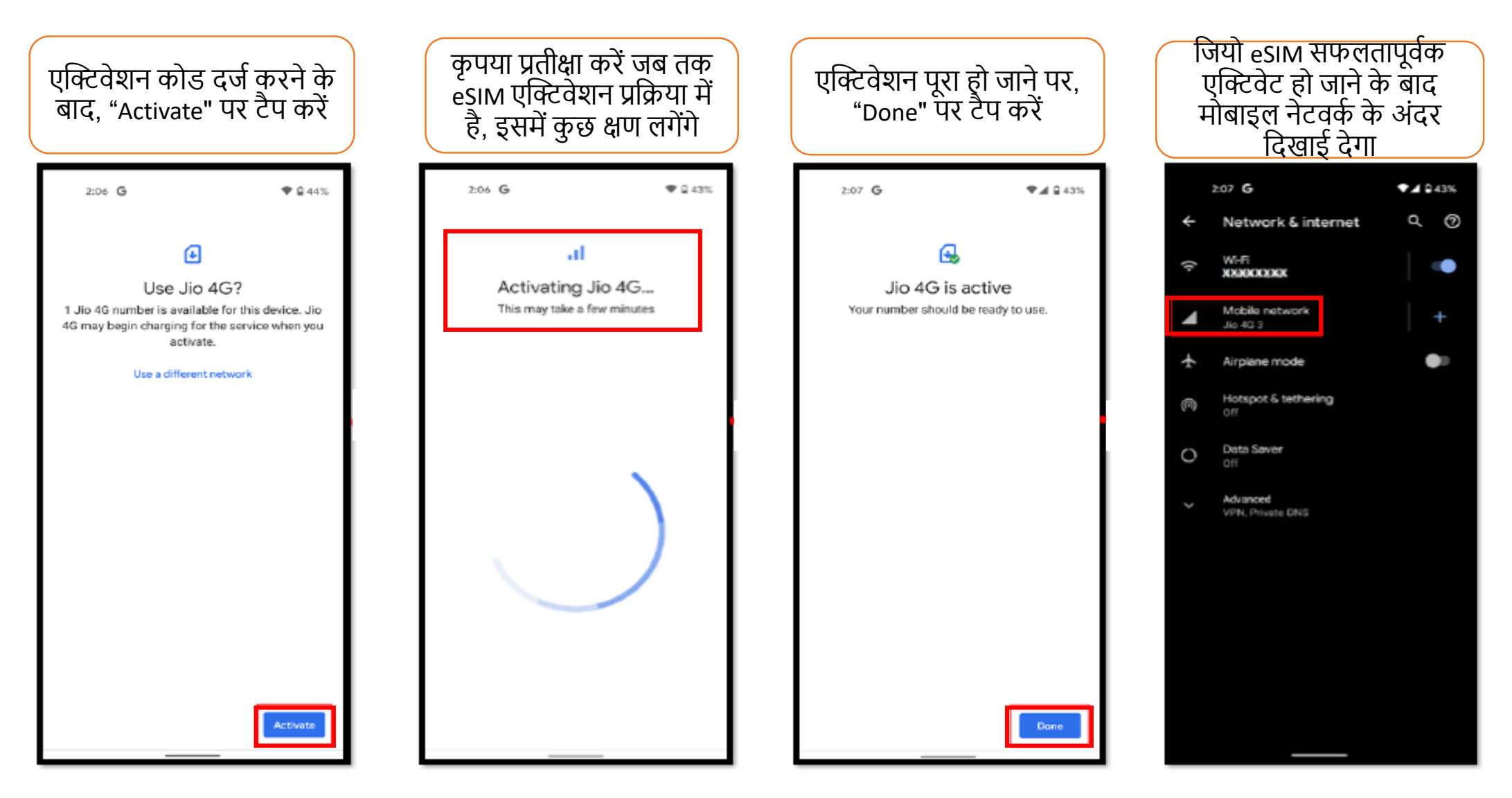

eSIM प्रोफाइल एक्टिवेशन से सम्बंधित किसी भी सहायता के लिए, कृपया हमें किसी भी जियो नंबर से 199 पर या नॉन जियो नंबर से 18008899999 पर कॉल करें।

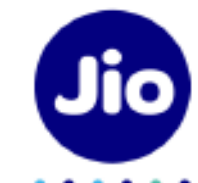

22

### कृपया ध्यान दें:

रेग्युलेटरी गाइडलाइन्स के अनुसार esim अपग्रेड के बाद 24 घंटे तक आपके जियो नंबर पर sms सेवायें उपलब्ध नहीं होंगी

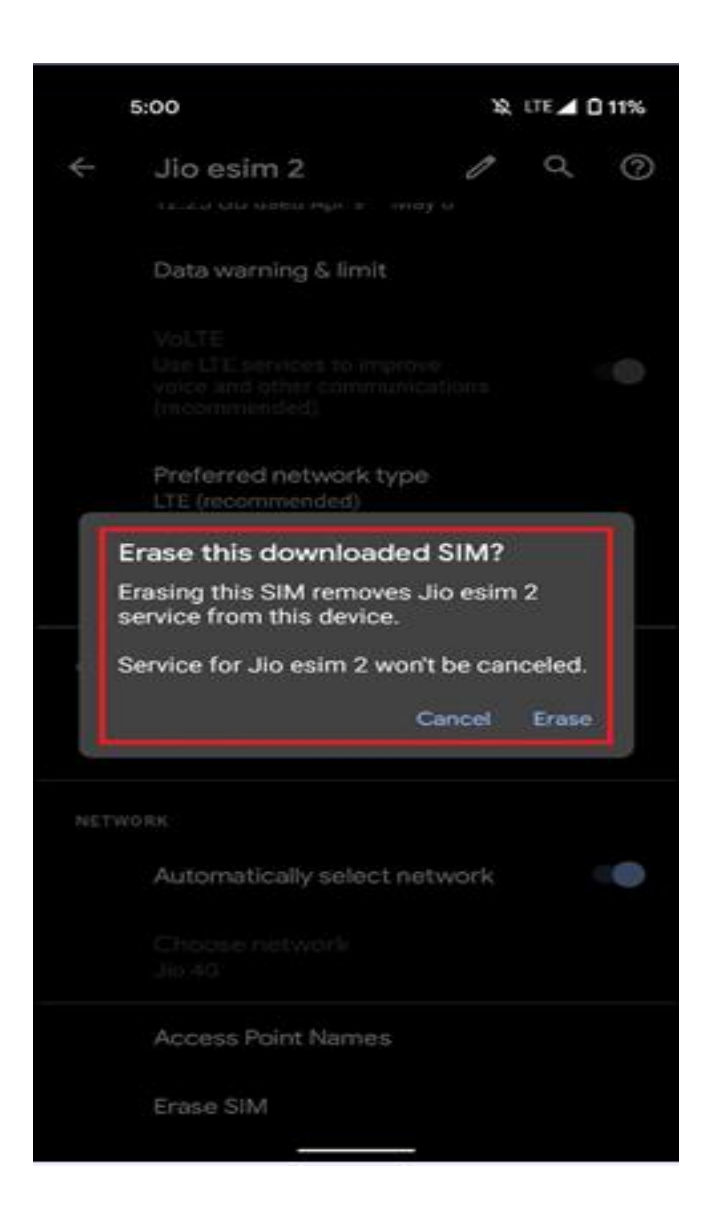

### <u>महत्वपूर्ण जानकारी</u>

कृपया सुनिश्चित करें कि आप कभी भी "Erase SIM" विकल्प ना चुनें क्योंकि यह आपकी डिवाइस से eSIM प्रोफ़ाइल को हमेशा के लिए हटा देगा और आप कोई भी जियो सेवाएं इस्तेमाल नहीं कर पाएंगे।

यदि आपने अनजाने में eSIM प्रोफाइल Erase कर दिया है तो कृपया एक नई eSIM रिक्वेस्ट के लिए अपनी गूगल डिवाइस और अपने पहचान के प्रमाण के साथ निकटतम जियो स्टोर पर जाएँ। हमें खेद है, इस स्थिति में SMS प्रक्रिया का उपयोग करके नए eSIM को एक्टिवेशन करना संभव नहीं होगा।

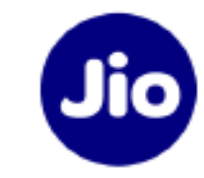

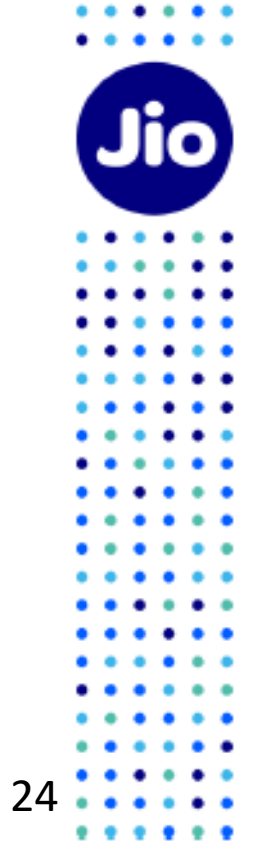

. . .

. . .

:::

:::

. . .

. . .

. . .

:::

••••

. . .

:::

. . .

٠

. . .

. . .

. .

. .

:::

## धन्यवाद!